# LANDING PAGE SERVER ACCESS

### LOGGING IN

1. Finder -> Go -> Connect to server (cmd+K)

2. Enter the following server address (you can save it for future access): https://server.vb-pp-gw-webdav.ls-g.net/webdav

#### 3. Click Connect to continue.

4. Select "Registered User" and enter your credentials from email. Select box "Remember this password in my keychain".

| Favourite Servers:                     |                                          |
|----------------------------------------|------------------------------------------|
| 📇 https://server.vb-pp-gw-webdav.ls-g. | .net/webdav                              |
| 📇 smb://ldnfs20.gamesys.corp/Shares\$  | /Root_London_Departments_Gamesysdesign/L |
|                                        |                                          |
|                                        |                                          |
|                                        |                                          |
|                                        |                                          |
|                                        |                                          |
|                                        |                                          |

## MAIN FOLDER STRUCTURE

#### PRIMARY

The folder consists of one test server and one live server for each brand.

The test servers always start with 'test' and the live servers always end in 'promo-bucket'.

All new pages should be created in the test server before being copied over to the live server. If changes to an LP are requested this must be amended on both test and live servers. The test server should be considered a backup therefore an exact replica of what is currently live.

#### SECONDARY

Inside the primary folder the secondary folder is usually divided into the following:

a = affiliates global = stores global files p = ppc s = social

\*DO NOT add new files/folders to the secondary section. If a new folder is requested you must email OnSEO and request it through them.

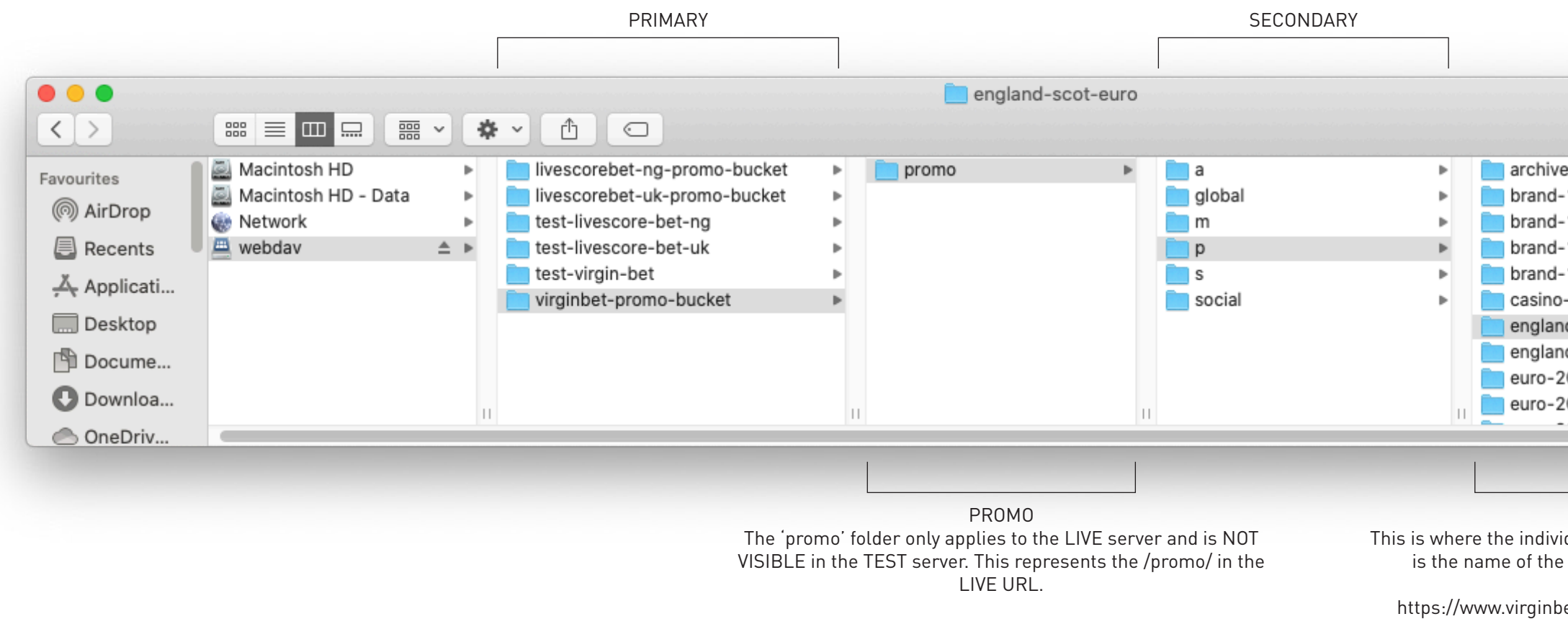

| Goodioli                 |   | <br>       |  |
|--------------------------|---|------------|--|
| ive                      | ₽ | index.html |  |
| d-10-20-login-fives-2021 | ₽ |            |  |
| d-10-20-ls-2021-football | ₽ |            |  |
| d-10-20-les-2021-horse   | ₽ |            |  |
| d-10-30-ls-2021-football | ₽ |            |  |
| no-DOND-a                | ₽ |            |  |
| and-scot-euro            | ₽ |            |  |
| and-scot-euro-brand      | ₽ |            |  |
| -2020-campaign           | ₽ |            |  |
| -2020-offer              | • |            |  |

#### PAGE FOLDER

This is where the individual pages live. The name of this folder is the name of the LP and is represented in the URL.

https://www.virginbet.com/promo/p/england-scot-euro

### **GLOBAL FILES**

The global folder is where to store any files that is linked to by multiple pages.

This can include:

- 1. CSS files template and custom
- 2. Images Header, content blocks, ect
- 3. Terms Welcome offer and other promotions
- 4. Assets Logos, fonts, ect.

\*The 2021 folder holds all global files created in the new branding. Any new pages files/ folders should be created in this folder.

|             |                                |       |   | 2021     |   |                  |   |
|-------------|--------------------------------|-------|---|----------|---|------------------|---|
| <>          |                                |       |   |          |   |                  |   |
| Favourites  | 📄 livescorebet-ng-promo-bucket | promo | Þ | 🛅 a      | Þ | 2021             | • |
| ( Ala Dava  | 📄 livescorebet-uk-promo-bucket | •     |   | 📄 global | Þ | CSS              | Þ |
| (@) AirDrop | test-livescore-bet-ng          |       |   | 📄 m      | Þ | 📄 dynamic-footer | • |
| Recents     | test-livescore-bet-uk          | •     |   | 🚞 p      | Þ | ionts            | • |
| X Applicati | iest-virgin-bet                |       |   | 📄 S      | Þ | 📄 images         | • |
| → Abblicati | irginbet-promo-bucket          | - F   |   | social   | Þ | 📄 js             | • |
| 🛄 Desktop   |                                |       |   |          |   | promo            | • |
| 🖺 Docume    |                                |       |   |          |   | ierms            | • |
| 🕑 Downloa   |                                | 11    | 1 |          |   |                  |   |
| 🔿 OneDriv   |                                |       |   |          |   |                  |   |

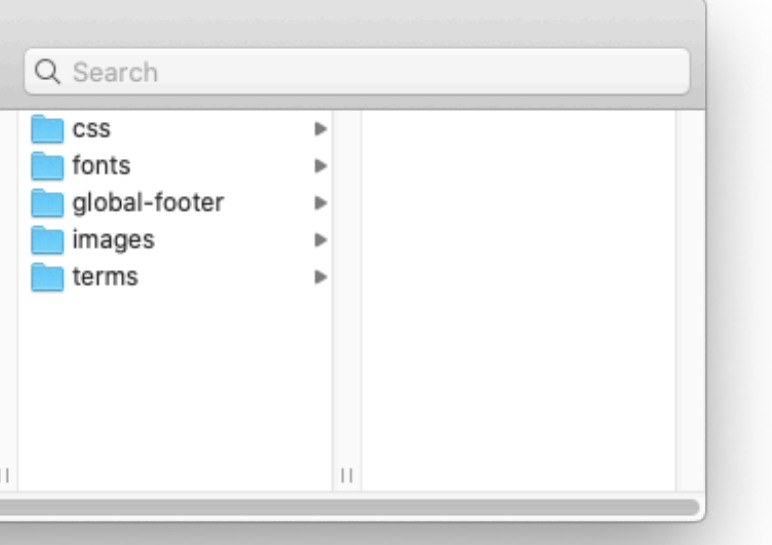

### **VIEWING TEST PAGES**

- 1. Select the pages index.html file
- 2. Bring up the 'Info' panel Right clicking and select 'Get Info' (cmd+i)
- 3. Right click the '**Server**' URL and select '**Open URL**' Alternatively copy the '**Server**' URL and paste into browser

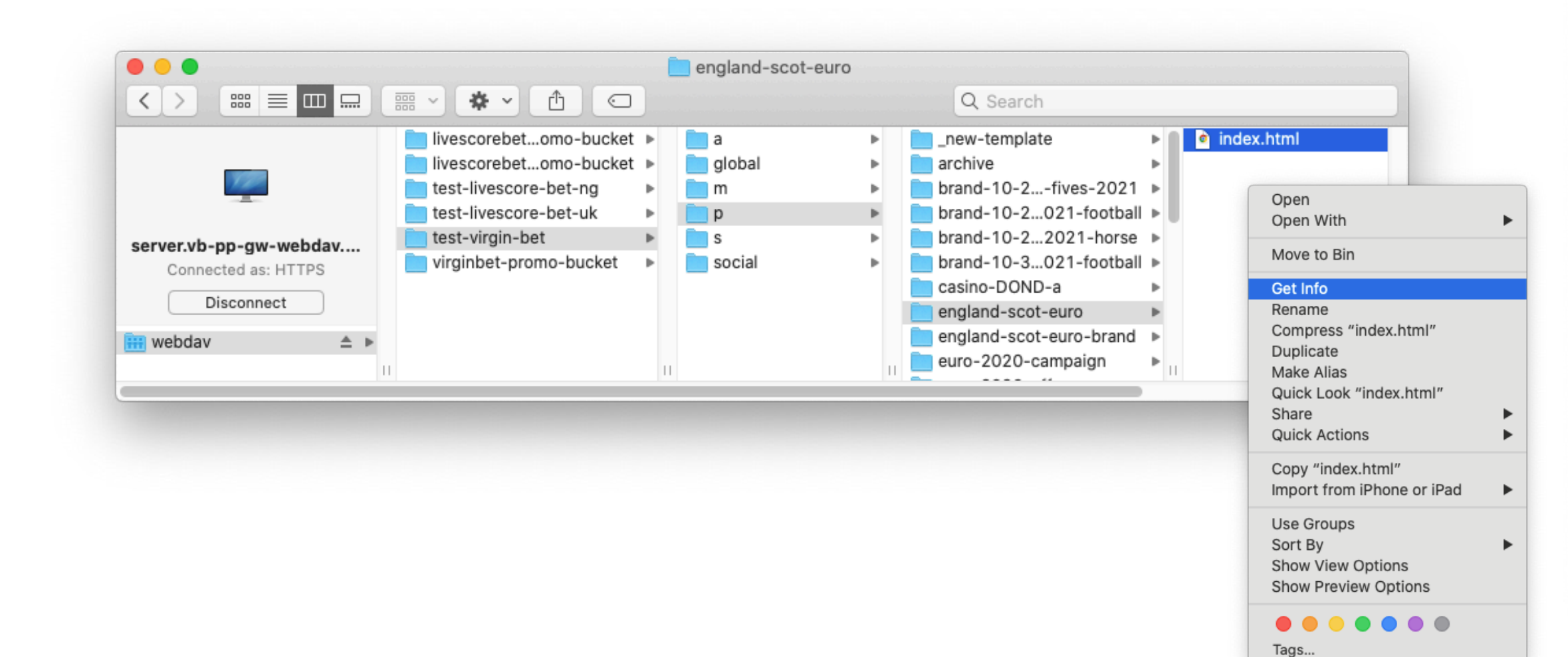

| 🔴 🕘 🌒 🖻 index.                                                                                                    | html Info         |  |  |  |  |
|----------------------------------------------------------------------------------------------------|-------------------|--|--|--|--|
| Modified: 14 June 2021 at 12:30                                                                                     |                   |  |  |  |  |
| Add Tags                                                                                                    |                   |  |  |  |  |
| ▼ General:                                                                                                    |                   |  |  |  |  |
| Kind: HTML text<br>Size: 12,433 bytes (13 KB on disk)<br>Where: webdav • test-virgin-bet • p •<br>england-scot-euro |                   |  |  |  |  |
| Server: https://server.vb-pp-gw-<br>webdav.ls-g.net/webdav//test-<br>virgin-bet/p/england-scot-euro/<br>index.html  |                   |  |  |  |  |
| Created: Thursday, 1 January 1970 at 01:00<br>Modified: Monday, 14 June 2021 at 12:30                               |                   |  |  |  |  |
| <ul> <li>Stationery pad</li> <li>Locked</li> </ul>                                                                  |                   |  |  |  |  |
| ▶ More Info:                                                                                                    |                   |  |  |  |  |
| Name & Extension:                                                                                                   | Name & Extension: |  |  |  |  |
| Comments:                                                                                                    |                   |  |  |  |  |
| ▶ Open with:                                                                                                    |                   |  |  |  |  |
| Preview:                                                                                                    |                   |  |  |  |  |
| Sharing & Permissions:                                                                                              |                   |  |  |  |  |
| You can read and write                                                                                              |                   |  |  |  |  |
| Name                                                                                                    | Privilege         |  |  |  |  |
| L tyler.shikatani                                                                                                   | Read & Write      |  |  |  |  |
| a everyone                                                                                                    | ≎ No Access       |  |  |  |  |
| +-*                                                                                                    | ê                 |  |  |  |  |

### **CONVERTING TO A LIVE PAGE**

#### PAGES

- 1. Copy the page folder from the test server Ex. test-virgin-bet/p/**england-scot-euro**
- 2. Paste it into the appropriate secondary folder Ex. virginbet-promo-bucket/promo/**p**/
- 3. This page is now live and can be viewed at the appropriate URL Ex. https://www.virginbet.com/promo/p/england-scot-euro

For Virgin Bet pages ONLY complete step 4.

4. Open the live index.html file and do a find and replace.- Find '../../' and replace with '../'

\*This step **MUST** be completed or the page will **NOT** display linked css, images, ect.

#### **ADDITIONAL FILES**

You must also copy over any accompanying files including custom CSS, images, terms files, ect.

#### \*\*GIVE THE LP 10 MINUTES TO FULLY UPDATE/LOAD TO THE SERVER

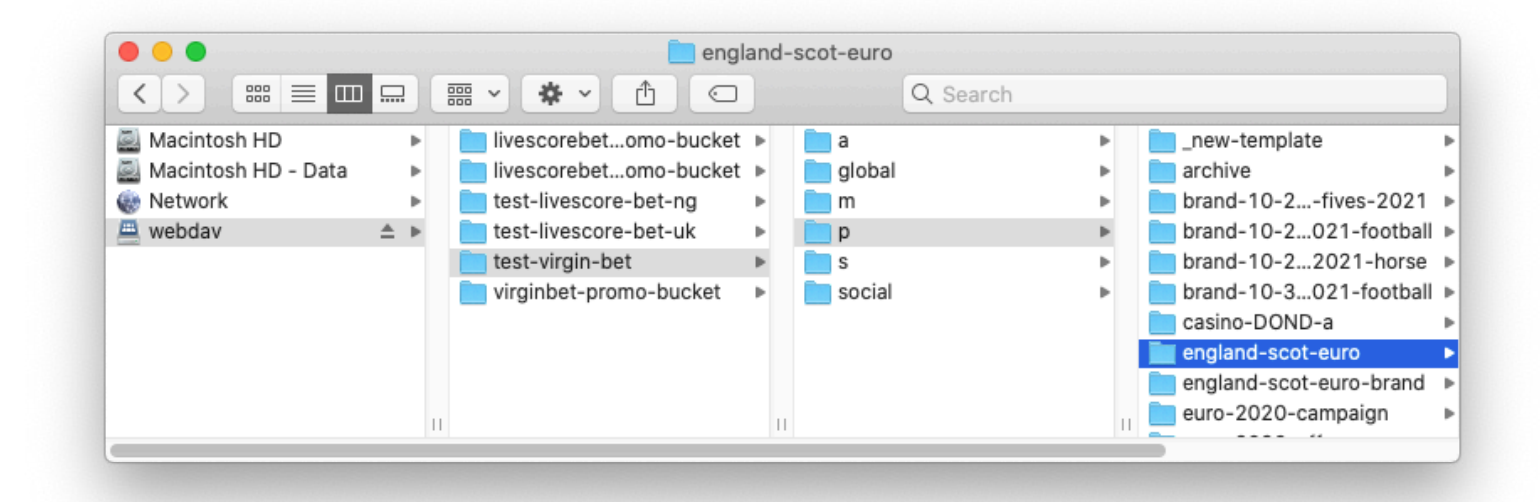

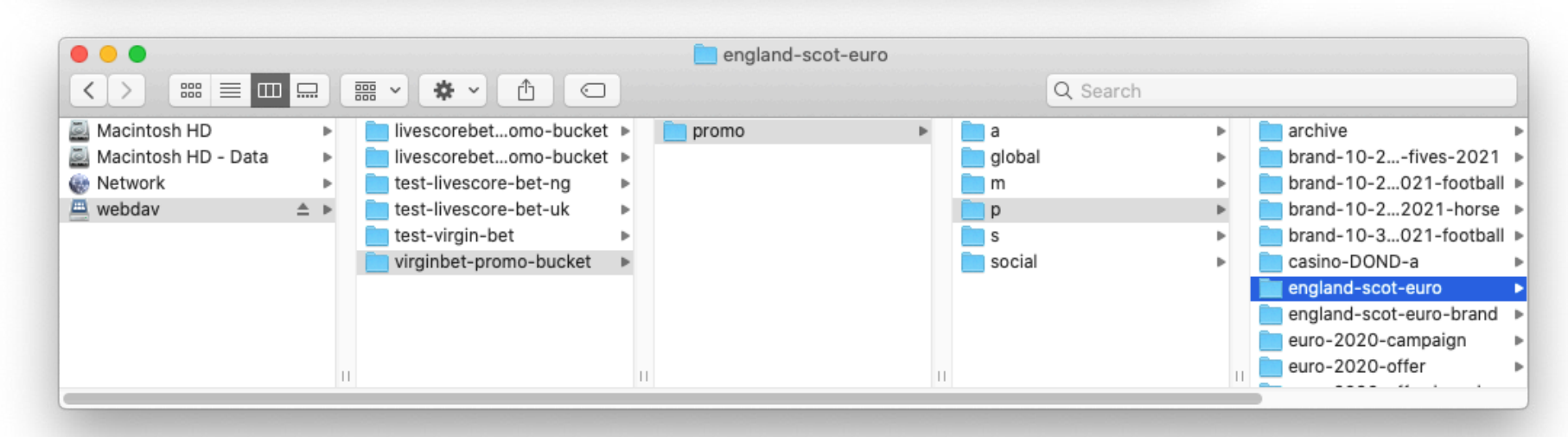

### CONTACTS

### ONSEO

#### **Primary Contact**

nick.popadiuk@onseo.biz

#### Secondary Contact

eugene.litovko@onseo.biz

#### **Other Contacts**

pavel.kostenko@onseo.biz

artem.skiba@onseo.biz

### **CHANGING HOME PAGE TERMS**

The 'Welcome Offer Terms' file is located inside the global terms folder.

Path: virginbet-promo-bucket/promo/global/terms/welcome-offer/terms\_homepage.html

\*terms\_homepage.html is the global terms file for both the desktop site and app.

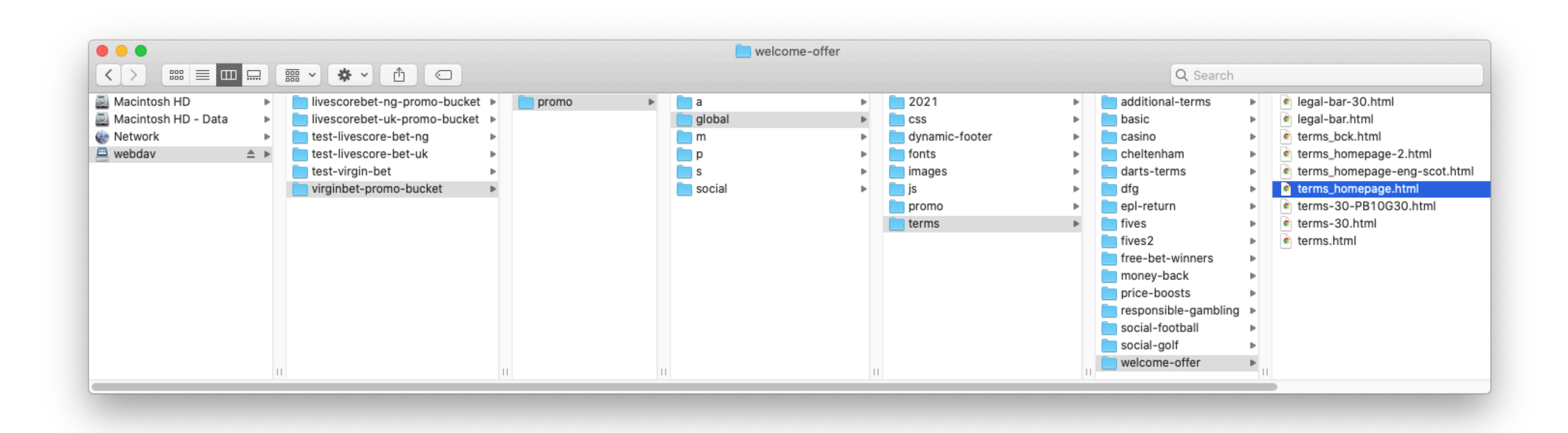